Dear Student,

The application for the recognition of a previous academic record is initiated through the student portal. To successfully complete this process, please follow the specified steps in a sequential manner:

- 1. Log in to the Student Portal using your provided credentials.
- 2. Navigate to the "Matriculations and Entrance Tests" section.
- 3. Select "Three-year and single cycle degree programs".
- 4. Proceed to "Prior assessment of previous career".
- 5. Choose "Domanda di nuova abbreviazione" (i.e., New abbreviation question).
- 6. Under "Other actions" select "New application".
- 7. From the available options, choose the appropriate course of study.
- 8. On the prior career assessment screen, complete the required fields as applicable.

## Registration

|   |                 | kontseni                                                                                                    |                |
|---|-----------------|----------------------------------------------------------------------------------------------------|----------------|
|   |                 |                                                                                                    | ALTRE AZIONI • |
|   | Anno accademico | Dettagi                                                                                                    |                |
|   | 2017/2018       | BANDO (SE) I- CONCERSO IA MANESIONE FER NUMERO CHUED I- STUDENTI ITULIANI (CORS ID STUDIO PROVA 66<br>UNICENTI SCUDI STUDI O STUDI                                                                                                    |                |
|   | 2017/2018       | L99 - OCONTRUMTNE PROTESCENTRIAA<br>NAMERYI SEGU ISTADIO CATAMA                                                                                                    |                |
|   | 2018/2019       | 109 - COMMANTINE REVENTE LEMENA A A A A A A A A A A A A A A A A A A                                                                                                     |                |
| • | 2019/2020       | 197 - CONTRATING ENCIDENCE OF AN A CONTRACT OF A CONTRACT OF |                |
|   | 2020/2021       | Los - COUNTRATATA E PROTES DENTRARA<br>UNICIPII XUES STUDIO COMMA                                                                                                    |                |
|   | 2021/2022       | L99 - CCONTRUMENTE PROTES LEDITIONA<br>UNE REPETA SEGUI INDIO COMINA                                                                                                    |                |
|   | 2022/2023       | E5114 - 020MT0UTMA - 1º SESSORE 2023<br>UNICERIA SEQUINDO CABINA                                                                                                    |                |
|   | 2022/2023       | 19 - CONTRATING ENDER CANADA<br>ANDREI SELVICAS ONIA                                                                                                    |                |
|   | 2023/2024       | 330 - MCICINE E MERINGA<br>MARKINI SCU STUDI O COMM                                                                                                    |                |
|   |                 |                                                                                                    |                |
|   |                 | Euni                                                                                                    |                |

## **Exams Taken**

| _ |                                                       | ныверста неатегны ни аталла                                           |                                                                  |                                                                                                   |   |                   |           |      |
|---|-------------------------------------------------------|-----------------------------------------------------------------------|------------------------------------------------------------------|---------------------------------------------------------------------------------------------------|---|-------------------|-----------|------|
| ← | - 🛹                                                   |                                                                       | Dichiarazione di esame già sostenuto ×                           |                                                                                                   |   |                   |           |      |
|   |                                                       | UNIVERSITÀ DEGLI STUDI DI CATANIA                                     | Dati principali dell'esame                                       |                                                                                                   |   |                   |           |      |
|   | 2020/2021                                             | L99 - ODONTOIATRIA E PROTESI DEN<br>UNIVERSITÀ DEGLI STUDI DI CATANIA | Data del costenimento (se/mm/aaaa ec. 01/12/2018) <sup>*</sup>   |                                                                                                   |   |                   |           |      |
| 0 | 2021/2022                                             | L99 - ODONTOIATRIA E PROTESI DEN<br>UNIVERSITÀ DEGLI STUDI DI CATANIA | gg / mm / aaaa                                                   | <u> </u>                                                                                          |   |                   |           |      |
| D | 2022/2023                                             | ES114 - ODONTOIATRA - 1* SESSION<br>UNIVERSITÀ DEGLI STUDI DI CATANIA | Anno accademico (xxxx/yyyy es. 2013/2014)*                       | ~                                                                                                 |   |                   |           |      |
| D | 2022/2023                                             | L99 - ODONTOIATRIA E PROTESI DEN<br>UNIVERSITÀ DEGLI STUDI DI CATANIA | Denominazione dell'esame sostenuto <sup>°</sup><br>Denominazione |                                                                                                   |   |                   |           |      |
| D | 2023/2024                                             | 33D - MEDICINA E CHIRURGIA<br>Università degli studi di catania       | Programma                                                        |                                                                                                   |   |                   |           |      |
|   |                                                       |                                                                       | Inserisci testo                                                  |                                                                                                   |   |                   |           |      |
|   |                                                       |                                                                       | — I campi con il simbolo <sup>*</sup> sono obbligatori           | li.                                                                                               |   |                   |           |      |
|   |                                                       |                                                                       |                                                                  |                                                                                                   | _ |                   |           | ALTF |
|   | Esame                                                 |                                                                       | Voto finale o esito                                              |                                                                                                   |   | Crediti/Annualità | Voto      |      |
| • | TEST ATTITUDINALI<br>08/09/2017 (A/A 2017/2018)       |                                                                       |                                                                  | Attivare se l'esame non prevede voto numerico ma<br>la sola idoneità, giudizio o voto in decimale |   | O ANNI            | 3000/5000 |      |
|   | BIOLOGIA APPLICATA<br>02/02/2018 (A/A 2017/2018)      |                                                                       | Voto<br>/                                                        |                                                                                                   |   | 9 CFU             | 30/30     |      |
|   | FISICA APPLICATA<br>08/02/2018 (A/A 2017/2018)        |                                                                       |                                                                  | Lode                                                                                              |   | 6 CFU             | 22/30     |      |
|   | CHIMICA MEDICA E PSICOL<br>09/02/2018 (A/A 2017/2018) | LOGIA                                                                 |                                                                  | ELIMINA                                                                                           |   | 8 CFU             | 30/30     |      |

## Exams

| Essme                                                              | Crediti/Annualità | Vato       |
|--------------------------------------------------------------------|-------------------|------------|
| TEST ATTITUONUL<br>Generatory par zen roome                        | O ANNI            | 3000/5000  |
| BCL09AAPPLCNA<br>carazonejea.zornome                               | 9 CFU             | 30/30      |
| FBCA MPDLCMA<br>Gerauzongela zorrazine                             | 6 CFU             | 22/30      |
| CHMICA MEDICA E PSICULOGIA<br>execuzoralije A zeri rodniji         | 8 CFU             | 30/30      |
| STULGA<br>0#40/2018/jal.201/0218                                   | 7 CFU             | 30/30      |
| CLIMETODOLOGIA SCIENTIFICA E LINGUISTICA<br>2006/2019/04.2010/0119 | 16 CFU            | 28/30      |
| ANTENNA                                                            | 12 CFU            | 30/30 LODE |

## Students with previous careers at another university

Completion of the "REGISTRATION" and "EXAMS TAKEN" sections is the **responsibility of the student**. For instance, a student enrolled in the Medicine and Surgery program at the Free University of Central Sicily "KORE" Enna during the academic year 2020/2021 should specify the university, degree program, and specific courses.

The **course programs** for each subject should be compiled into separate PDF files. These PDF files should be named using the student's surname, first name, and the name of the respective course for clarity and organization. This naming convention helps ensure that the documentation is appropriately labeled and categorized.

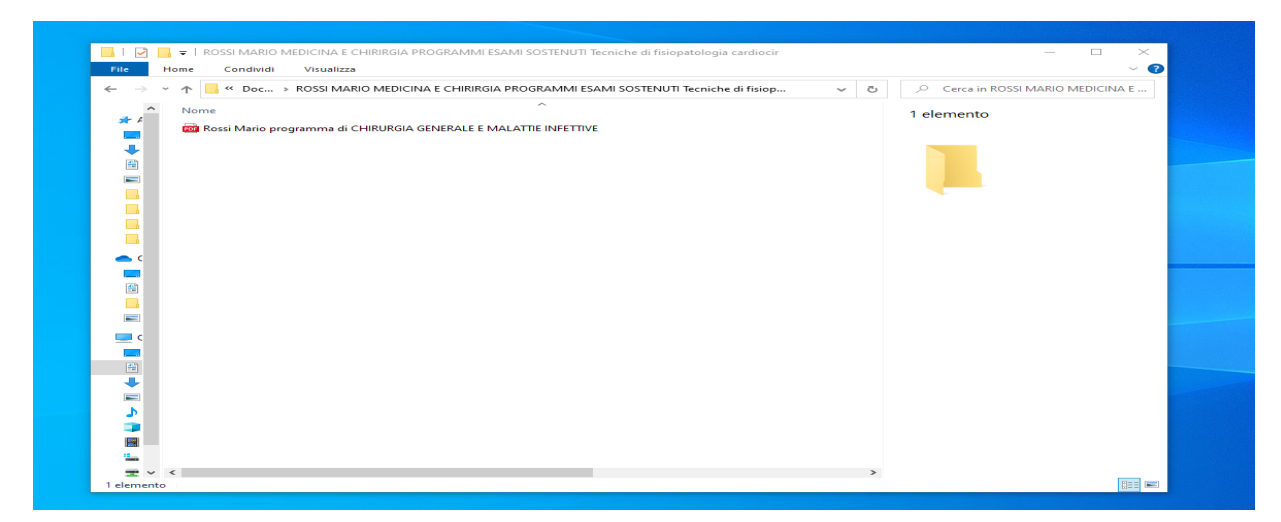

It is crucial to include all course programs, a self-certification of your academic record (along with your identity card), and documents related to the exams for which validation is required. After ensuring that all necessary documents are attached and the information is complete and accurate, you can proceed to CONFIRMATION.